らへるすま-と泉北

## 「QRコード読み取り」が反応しない場合

## スマートフォンの「設定」で"へるすまーと泉北"の カメラの権限がオフになっていないかご確認ください。 権限をオンにする方法は以下の通りです。

<u>①iPhoneの場合</u>

「設定」をタップ →(下にスクロールし)"へるすまーと泉北"をタップ →カメラのアクセスをオンに設定

|             | (下)       | こスクロール) <sup>14:26</sup> 設定 | 90% <b>—</b> ), |
|-------------|-----------|-----------------------------|-----------------|
| 14:31       | 89%       | CAReNA                      | >               |
| 写真     カメラ  | 天気        | 🔇 へるすまーと泉北                  | >               |
|             |           | ● 南海アプリ                     | >               |
|             | 4         |                             | ₹ <b>1</b> £    |
| FaceTime 設定 | App Store | "へるすまーと泉北"にアクス人を許<br>の カメラ  |                 |
|             |           | Siriと検索                     | >               |
|             |           | <b>通知</b><br>バナー、サウンド、バッジ   | >               |

らへるすま-と泉北

②Androidの場合(その1)
「設定」をタップ
→「アプリと通知」をタップ
→「○○個のアプリをすべて表示」をタップ
→(下にスクロールし)"へるすまーと泉北"をタップ
→「許可(権限・マネージャーなど)」をタップ
→カメラのアクセスをオンに設定

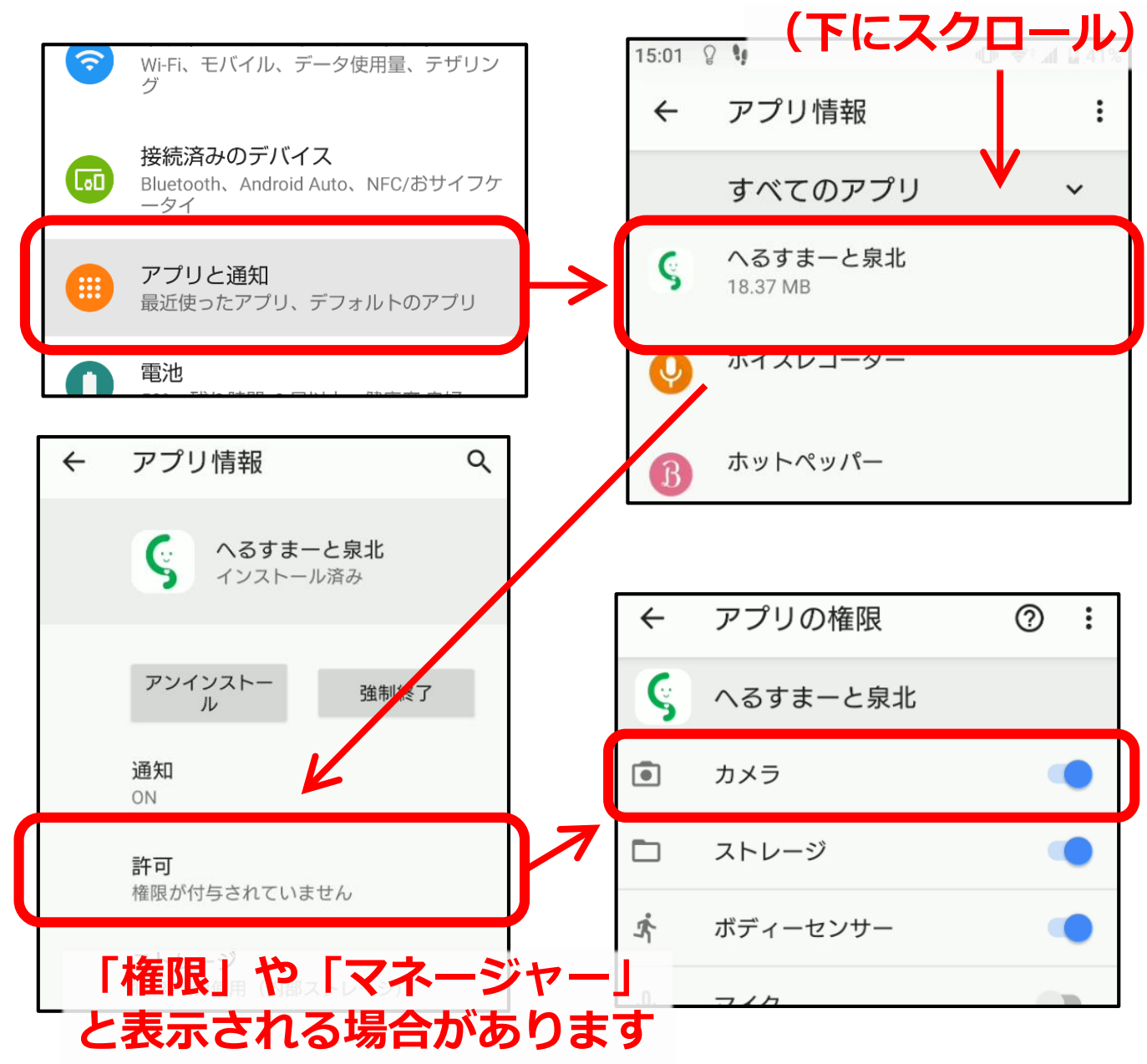

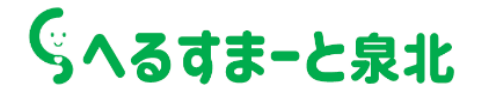

## ②Androidの場合(その2)

「QRコード読み取り」をタップすると下記の 「システム設定の変更」の画面が表示されることが あります。 その場合は「許可」をオンにしてください。

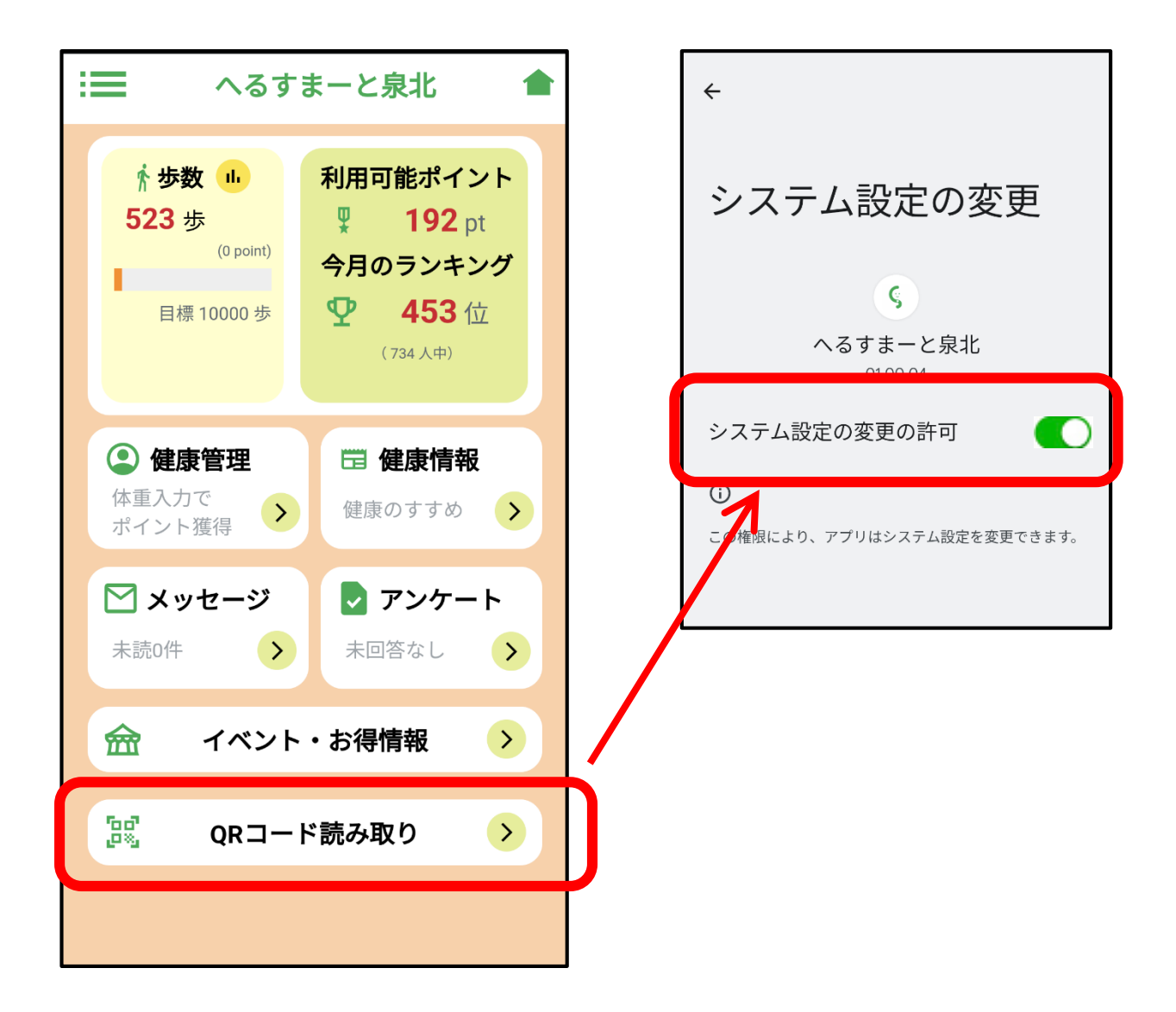